## Инструкция к получению услуги «Отмена записи к врачу» в личном кабинете «Мое здоровье» на ЕПГУ

Для получения услуги пользователь должен быть авторизован на портале ЕПГУ.

Шаг 1. Пользователь выбирает уведомление с записью на прием. Нажимает кнопку "Отменить запись".

| Обзо                                                                                                    | р Уведомления                                          | Документы           | Карты оплаты                                                           | Настройки                                            |                           |  |
|----------------------------------------------------------------------------------------------------|--------------------------------------------------------|---------------------|------------------------------------------------------------------------|------------------------------------------------------|---------------------------|--|
| < Вери<br>Запи<br>История                                                                                      | нуться к списку<br>СЬ На прием к в<br>в рассмотрения ~ | оачу №537           | 7332138                                                                |                                                      | ў<br>Услугу предоставляет |  |
| Запись подтверждена © 07.06.2019 08:28                                                                         |                                                        |                     |                                                                        | Министерство здравоохранения<br>Российской Федерации |                           |  |
| Минздрав России<br>Врач: врач-терапевт участковый, Гениятова Светлана Валериевна(врач-<br>терапевт участковый) |                                                        | алериевна(врач-     | Доступные действия<br>Добавить в Outlook (ics-файл)<br>Отменить запись |                                                      |                           |  |
|                                                                                                    |                                                        |                     |                                                                        |                                                      | Распечатать страницу      |  |
|                                                                                                    | Дата и время записи                                    | 21.06.20<br>подразд | 19 09:15 (в часовом<br>еления)                                         | поясе                                                |                           |  |
|                                                                                                    | Ведомство                                              | Минздра             | ав России                                                              |                                                      |                           |  |

Шаг 2. Во всплывающем окне нажать кнопку "Да, отменить".

| Έ                             | × |
|-------------------------------|---|
| Вы действительно              |   |
| хотите отменить запись?       |   |
|                               |   |
| Нет, не отменять Да, отменить |   |

Шаг 3. Пользователь вернется на страницу с уведомлением. Статус уведомления будет "Запись отменена заявителем".

| Обзор                                         | Уведомления               | Документы           | Карты оплаты                   | Настройки       |  |  |
|-----------------------------------------------|---------------------------|---------------------|--------------------------------|-----------------|--|--|
| < Вернут                                      | ься к списку              |                     |                                |                 |  |  |
| Запись                                        | на прием к вр             | ачу №537            | 7332138                        |                 |  |  |
| История ра                                    | ссмотрения ~              |                     |                                |                 |  |  |
|                                               |                           |                     |                                |                 |  |  |
| Sапись отменена заявителем © 07.06.2019 08:44 |                           |                     |                                |                 |  |  |
| Минздрав России                               |                           |                     |                                |                 |  |  |
| E                                             | Вы удалили своё заявление |                     |                                |                 |  |  |
|                                               |                           |                     |                                |                 |  |  |
| Ļ                                             | ата и время записи        | 21.06.20<br>подразд | 19 09:15 (в часовом<br>еления) | поясе           |  |  |
| E                                             | едомство                  | Минздра             | ав России                      |                 |  |  |
| г                                             | Іодразделение             | Лечебно<br>«КДЦ М   | -диагностическое от<br>3 УР»   | деление, БУЗ УР |  |  |
| A                                             | дрес подразделения        | УР, г. Иж           | евск, ул. Свободы, д           | . 228           |  |  |
|                                               |                           | Показат             | ь на карте ∨                   |                 |  |  |
|                                               |                           |                     |                                |                 |  |  |

Если пользователь указал в личном кабинете ЕПГУ свою электронную почту, то также на указанный адрес придет подтверждение факта отмены записи на прием.

| 🔢 Это письмо содержит событие, которое уже обработано.                                               |                                                                                                    |  |  |  |  |
|----------------------------------------------------------------------------------------------------|----------------------------------------------------------------------------------------------------|--|--|--|--|
| От Госуслуги <no-reply@gosuslugi.ru> 🟠</no-reply@gosuslugi.ru>                                       |                                                                                                    |  |  |  |  |
| Тема Запись отменена заявителем.                                                                     |                                                                                                    |  |  |  |  |
| Komy                                                                                                 |                                                                                                    |  |  |  |  |
| 🐻 В целях безопасности, Thunderbird заблокировал в этом сообщении загрузку содержимого из Интернета. |                                                                                                    |  |  |  |  |
|                                                                                                    |                                                                                                    |  |  |  |  |
|                                                                                                    | Перейти на портал госуслуг                                                                                   |  |  |  |  |
|                                                                                                    |                                                                                                    |  |  |  |  |
| -                                                                                                    |                                                                                                    |  |  |  |  |
|                                                                                                    |                                                                                                    |  |  |  |  |
|                                                                                                    | Здравствуйте,                                                                                                |  |  |  |  |
|                                                                                                    | Запись на прием к врачу отменена по вашей инициативе.                                                        |  |  |  |  |
|                                                                                                    | Дата и время события: 21.06.2019 09:15                                                                       |  |  |  |  |
|                                                                                                    | Ведомство: Минздрав России                                                                                   |  |  |  |  |
|                                                                                                    | Услуга: Запись на прием к врачу                                                                              |  |  |  |  |
|                                                                                                    | Подразделение: Лечеоно-диагностическое отделение, БУЗУР «КДЦ МЗУР»<br>Алрес: УР г Ижевск ул. Своболы, д. 228 |  |  |  |  |
|                                                                                                    | Статус: Запись отменена заявителем                                                                           |  |  |  |  |
|                                                                                                    |                                                                                                    |  |  |  |  |
|                                                                                                    |                                                                                                    |  |  |  |  |
|                                                                                                    | Для просмотра информации перейдите <u>на страницу уведомпения.</u>                                           |  |  |  |  |
|                                                                                                    |                                                                                                    |  |  |  |  |
| ▷ 🕖 1 вложение: calendar.ics 2,6 КБ                                                                  |                                                                                                    |  |  |  |  |